## Мы подготовили пошаговую инструкцию о том, как зарегистрироваться на сайте будьвдвижении.рф

1. Для начала необходимо зарегистрироваться на портале Госуслуг и подтвердить учетную запись.

2. Скачать на телефон приложение «Госключ» (Play market/App store) и зарегистрироваться в нем.

3. Зайти на сайт будьвдвижении.рф и зарегистрироваться в Системе.

4. Заполнить все необходимые поля и подтвердить регистрацию. После этого на Вашу электронную почту придет письмо для подтверждения регистрации.

5. Вы зарегистрировались в Системе. Теперь необходимо зайти в раздел «Заявки» и заполнить все данные до пункта «Прикрепить заявление».

6. Скачайте заявление.

7. Зайдите в Госуслуги и напишите Роботу Максу (помощник в Госуслугах) нижнем поле текст «Подписать документы в Госключе».

8. В поле «Категория» в выпадающем списке выберите «Заявление» и нажмите на кнопку «Продолжить». Загрузите ранее скачанное заявление.

9. Обратите внимание на то, что необходимо выбрать тип подписи «УНЭП».

10. Отправляйте документы в Госключ.

11. Откройте приложение Госключ, подпишите документы и скачайте оба заявления.

12. Вернитесь на сайт будьвдвижении.рф и загрузите заявление:

Верхнее – в формате pdf;

Нижнее – в формате sig.

13. Нажмите кнопку «Подать заявление».

Поздравляем! Заявление на вступление в «Движение Первых» подано! 🙂

Рассмотрение заявления может занять некоторое время и нет ничего страшного в том, что статус Вашего заявления долгое время не меняется.